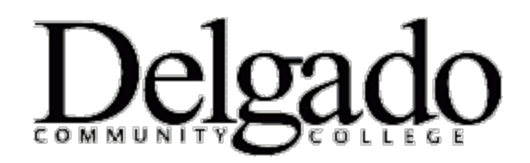

## **MULTI-FACTOR AUTHENTICATION FOR EMAIL**

## Login to the Outlook Web App from an Android

Android users: Your email log in experience may vary based on the phone model and browser app (i.e. Chrome, Edge, Firefox, etc.)

Outlook Web App (OWA) is the online/web version of your Delgado email account. When working remotely on a mobile device such as a laptop, tablet, or cell phone, you will be prompted to use two-factor authentication (MFA).

- 1. Go to <u>www.dcc.edu</u>.
- 2. Click the Menu icon and select Quick Links.

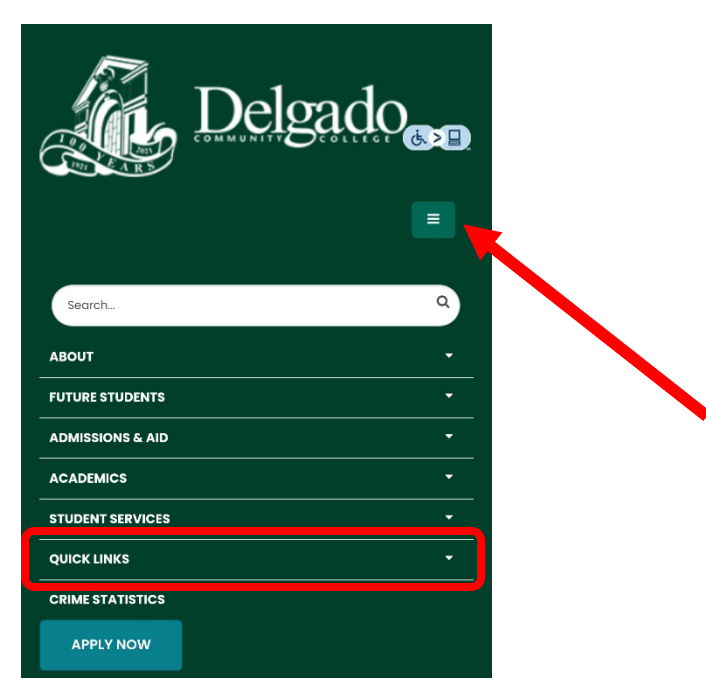

*Note:* If you are using the Microsoft Edge browser and encounter this dialog box, check **Don't ask me again** and click **No thanks** to bypass it.

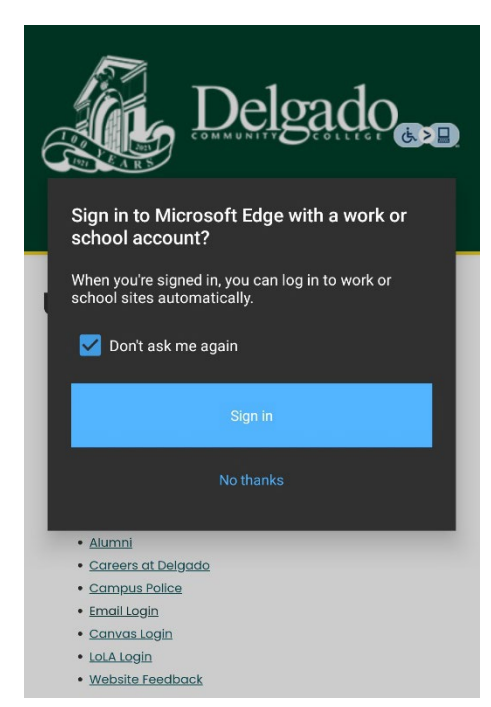

3. Scroll down to **Useful Links** and select **Email Login.** Note: If you have multiple Microsoft accounts, select the applicable Delgado email account.

|                  | Delg                    | ado |   |  |
|------------------|-------------------------|-----|---|--|
| QUICK LINKS      |                         |     | • |  |
| Register for Cla | sses                    |     |   |  |
| Request a Tran   | script                  |     |   |  |
| Enrollment Veri  | Enrollment Verification |     |   |  |
| Faculty and Sto  | ıff                     |     |   |  |
| Athletics        |                         |     |   |  |
| Donate to Delg   | ado                     |     |   |  |
| Email Login      |                         |     |   |  |
| Canvas Login     |                         |     |   |  |
| AA               | dcc.edu                 |     | S |  |
| < >              | Û                       |     | C |  |

4. Enter your Delgado email address and click Next.

| Delgado                           |  |  |  |  |
|-----------------------------------|--|--|--|--|
| Sign in<br>to continue to Outlook |  |  |  |  |
| tblack1@dcc.edu                   |  |  |  |  |
| No account? Create one!           |  |  |  |  |
| Can't access your account?        |  |  |  |  |
| Back Next                         |  |  |  |  |
| Having trouble signing in?        |  |  |  |  |
| qwertyuiop                        |  |  |  |  |
| asdfghjkl                         |  |  |  |  |
| ☆ z x c v b n m ⊗                 |  |  |  |  |
| 123 😅 space @ . go                |  |  |  |  |

5. Enter your Delgado password and click Sign in.

| Delgado                                    |       |  |  |  |
|--------------------------------------------|-------|--|--|--|
| $\leftarrow$ tblack1@dcc.edu               |       |  |  |  |
| Enter password                             |       |  |  |  |
| •••••                                      |       |  |  |  |
| Forgot my password                         |       |  |  |  |
| Sig                                        | ın in |  |  |  |
| Having trouble signing in?                 |       |  |  |  |
| ∧ √ <sup>a</sup> login.microsoftonline.com | Done  |  |  |  |

## 6. Verify your identity.

| Delgado<br><sup>tblack1@dcc.edu</sup><br>Verify your identity                                                                                                    |  |  |
|----------------------------------------------------------------------------------------------------|--|--|
| Text +X XXX XXX XX19                                                                                                    |  |  |
| Call +X XXX XXX XX19                                                                                                    |  |  |
| More information                                                                                                    |  |  |
| Cancel                                                                                                    |  |  |
|                                                                                                    |  |  |
| Having trouble signing in?                                                                                                    |  |  |
| Please visit our password help page at<br>https://password.dcc.edu or call the OIT help desk at<br>504-671-5500, Monday - Friday from 8:00 a.m 4:30<br>p.m. (CST). |  |  |

a. Select **Text** to receive a unique 6-digit verification code to your cell phone. Enter the code and click **Verify.** 

| tblack1@dcc.edu                                                                                                    |  |  |
|----------------------------------------------------------------------------------------------------|--|--|
| Enter code                                                                                                    |  |  |
| We texted your phone +X XXX XXX XX19.<br>Please enter the code to sign in.                                                                                         |  |  |
| Code                                                                                                    |  |  |
| Don't ask again for 60 days                                                                                                    |  |  |
| Having trouble? Sign in another way                                                                                                    |  |  |
| Verify                                                                                                    |  |  |
| Having trouble signing in?                                                                                                    |  |  |
| Please visit our password help page at<br>https://password.dcc.edu or call the OIT<br>help desk at 504-671-5500, Monday -<br>Friday from 8:00 a.m 4:30 p.m. (CST). |  |  |

--or--

b. Select **Call** to receive a phone call from the Microsoft sign in verification system. Follow the prompt.

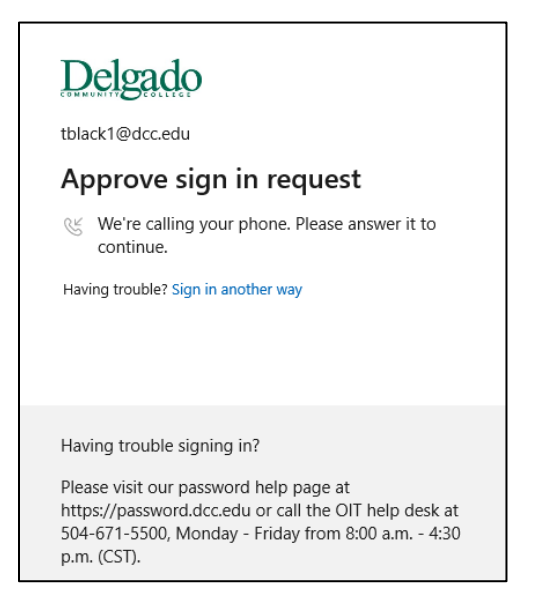

7. If verification is successful, you will be granted access to the online/web version of your Delgado email account.

Page 3 of 3